「一期一会の場」運営事務局

### 「一期一会の場」ご入会手順

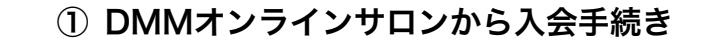

- ② FacebookアカウントとDMMと連携
- 3 お支払い情報入力
- ④ アンケートに回答
- ⑤ 一期一会の場のfacebookグループに参加リクエスト
- **⑥ 審査待ち**

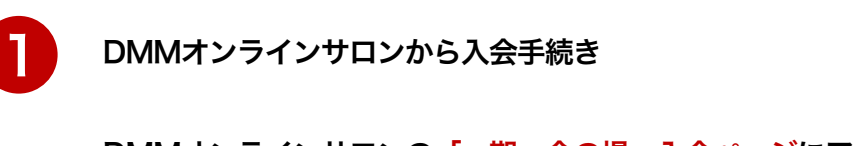

DMMオンラインサロンの「一期一会の場」入会ページにアクセス 利用規約同意の上、入会するをクリック

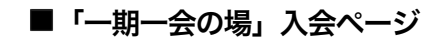

https://lounge.dmm.com/detail/6826/

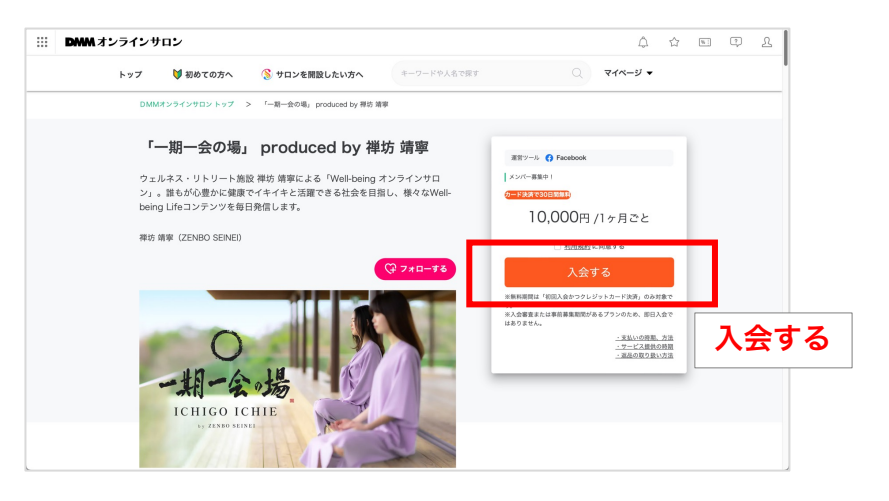

# 「一期一会の場」ご入会手順

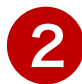

#### Facebookアカウントで登録するをクリック

※一期一会の場はFacebookのコミュニティを機能利用するため、 Facebookアカウントで登録するボタンから登録した方がスムーズです。

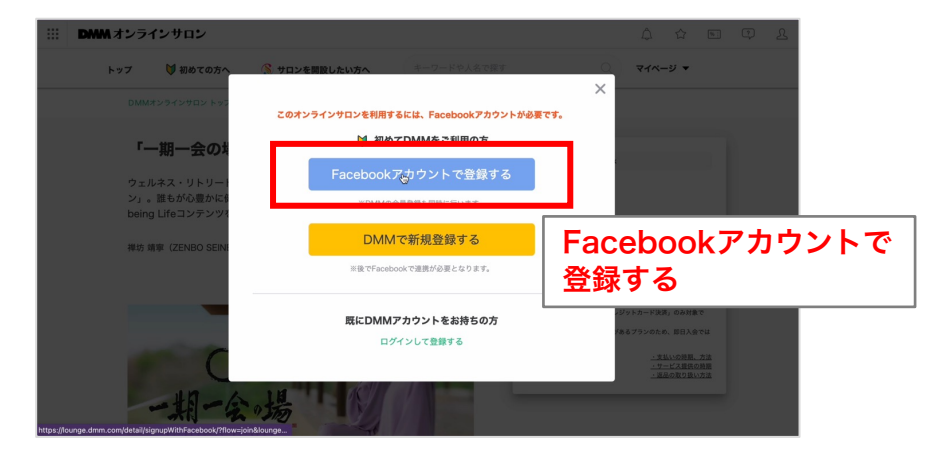

FacebookからDMM Salonへアクセスを許可し、連携させる

#### ご自身のFacebookアカウントで<mark>ログイン</mark>し、 DMM.comからのアクセスを許可

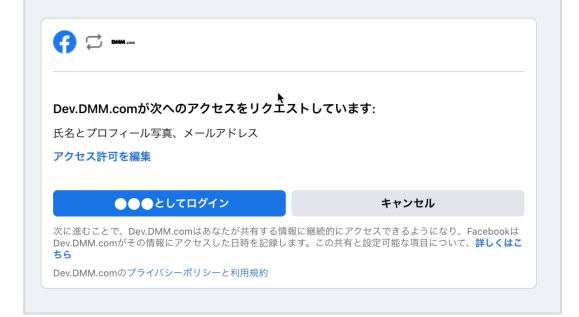

SNS会員登録確認ページから、 <mark>会員登録してログインする</mark>ボタンで連携を許可

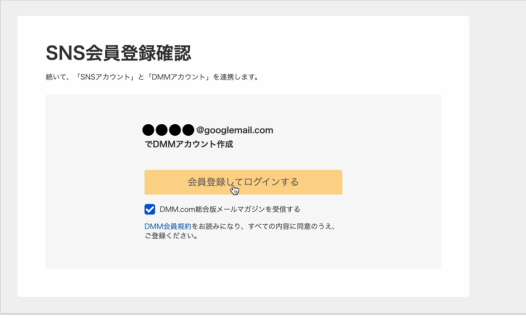

ご自身のFacebookアカウントで<mark>ログイン</mark>し、 DMM Salonからのアクセスを許可

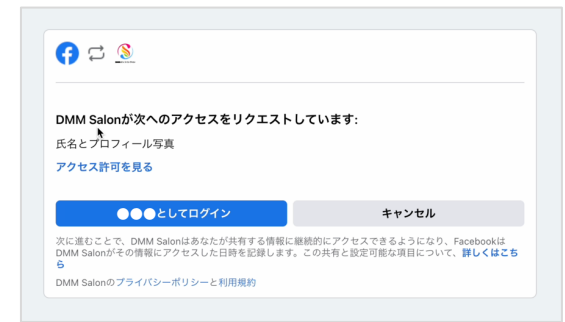

# 「ー期ー会の場」ご入会手順

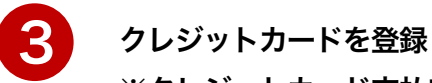

#### ※クレジットカード支払いのみ、無料期間が適応されます。

| 20170 無料期間が適用されます。 クレジットカード | No. |
|-----------------------------|-----|
|                             |     |
| DMMポイント                     |     |

| 情報を入力後、「登録する」 | ボタンをクリックしてください。                                       |      |
|---------------|-------------------------------------------------------|------|
| カード番号         | 半角数字(ハイフン・スペースなし)                                     | 登録する |
|               | VISA 🎵 📃 🚉                                            |      |
| カード名義         | 半角英字(「-」「リ」など記号や数字は入力できません)                           |      |
| カード有効期限       | 月<br>カードの有限問題選載、「1/4(四世720)」で第回されています                 |      |
| セキュリティコード     | 半角数字     -G<br>度面       まにカード電面の名を継ば開きれている時ないし4桁の数字です |      |

入会アンケートに回答する

入会アンケートに回答するをクリック

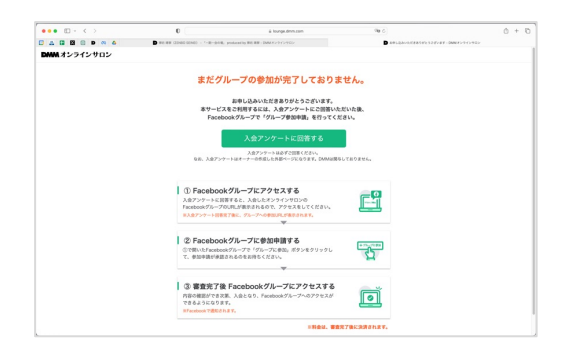

#### 入会アンケートに回答

| ·<br>·胡·金·婚<br>·<br>·····························                   |   |  |
|---------------------------------------------------------------------|---|--|
| 「一期一会の場」入会アンケート<br>コンテンフ制市の為にアンワートのご協力をお願いいたします。                    |   |  |
| ichigeibhis active, salen@gmail.com Switch account<br>RS_Not shared | ۵ |  |
| 副结婚<br>Choose v                                                     |   |  |
| 428<br>Choose v                                                     |   |  |
|                                                                     |   |  |
| スレラインサロンに参加するのは初めてですか?                                              |   |  |

### アンケート後、案内手順に沿って Facebookグループに入会申請

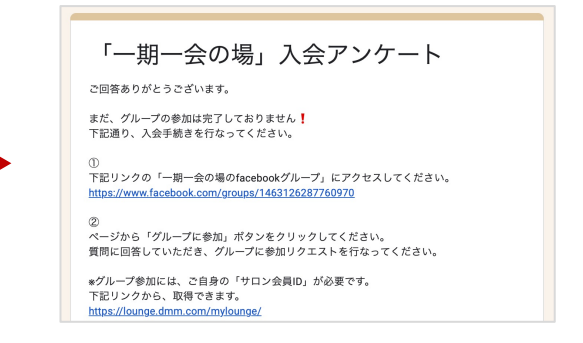

# 「一期一会の場」ご入会手順

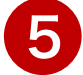

一期一会の場のfacebookグループに参加リクエスト

下記リンクから、一期一会の場のfacebookグループにアクセス https://www.facebook.com/groups/1463126287760970 ↓ ページから「グループに参加」ボタンをクリック

質問に回答していただき、グループへ参加リクエストを行なってください。

※グループ参加には、ご自身の「サロン会員ID」が必要です。 下記リンクから、取得できます。 https://lounge.dmm.com/mylounge/

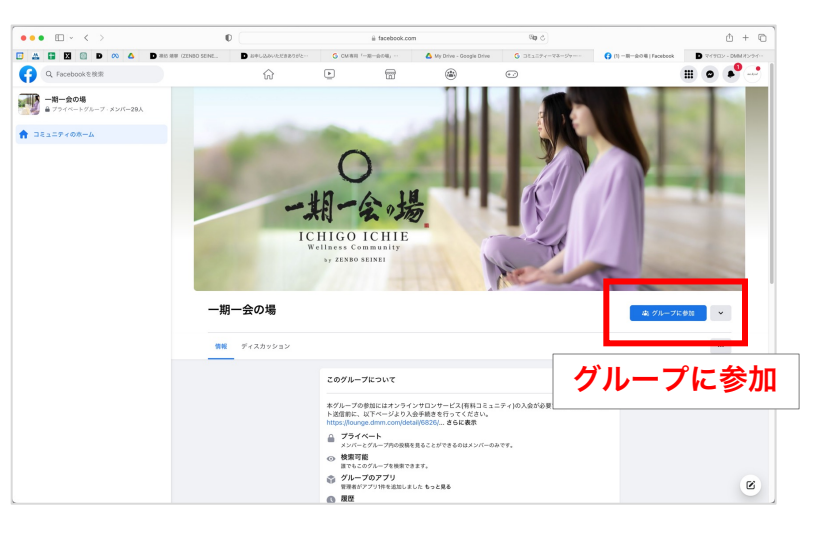

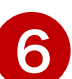

審査が完了したら、Facebookから通知が届きます。

通知が届いたらFacebookからグループにアクセスし、一期一会の場を楽しんでください!

※申請が承認されるまで、数日かかる場合がございます。